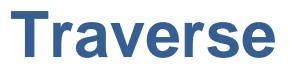

Intelligent Tracking by PCS

Installation Guide for Traverse.

Tom Romeo 6/10/2011

The information in this documentation is not contractual in nature. It is subject to modification without notice. The software described in this manual is supplied under a user license. Its use, duplication, or reproduction on any media whatsoever, except as provided for under the terms of the license, is not authorized. No part of the manual may be copied, reproduced or transmitted by any means whatsoever (unless it is for the purchaser's personal use) without written permission of **Practical Compliance Solutions Corp**.

 $\leftarrow$  Traverse $\rightarrow$  <sup>TM</sup> is a trademark of Practical Compliance Solutions, Corp.

Microsoft®, Windows®, Windows NT®, Windows XP, Windows 2000, Windows 2003, Windows 2008, Windows Vista, Windows 7,,Windows CE, Pocket PC and Windows Mobile are registered trademarks of Microsoft Corporation.

All other trademarks are the property of their respective owners.

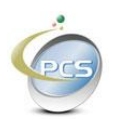

## Table of Contents

| 1. | INTRO                                                     | DUCTION                                                                                                    | 4                                |
|----|-----------------------------------------------------------|----------------------------------------------------------------------------------------------------|----------------------------------|
|    | 1.1. Sys                                                  | TEM REQUIREMENTS                                                                                                    | 5                                |
|    | 1.1.1.                                                    | Traverse on its own 32 bit server                                                                                                    | 5                                |
|    | 1.1.2.                                                    | Traverse on its own 64 bit server                                                                                                    | 5                                |
|    | 1.1.3.                                                    | Traverse w/ SQL Express on a 32 bit server                                                                                                    | 5                                |
|    | 1.1.4.                                                    | Traverse w/ with SQL Express on a 64 bit server                                                                                                    | 5                                |
|    | 1.2. INS                                                  | TALLING TRAVERSE                                                                                                    | 6                                |
|    | 1.2.1.                                                    | Traverse Web Client and Web Service Configuration                                                                                                    | 7                                |
|    | 1.2.2.                                                    | Traverse Services Installation                                                                                                    | 9                                |
|    | 1.2.3.                                                    | Traverse Database Configuration                                                                                                    |                                  |
|    | 1.2.4.                                                    | Traverse Service Ports                                                                                                    |                                  |
| 2. | START                                                     | ING TRAVERSE                                                                                                    | 14                               |
| 2  | LICEN                                                     | NING TRAVERSE                                                                                                    | 16                               |
| э. | LICENS                                                    | )ING IKAVEKSE                                                                                                    | 10                               |
| 4. | CONFI                                                     | GURING TRAVERSE FOR YOUR BUSINESS                                                                                                    |                                  |
|    | 41 Тн                                                     | ADMINISTRATIVE MENU                                                                                                    | 18                               |
|    | 4.1.1.                                                    | 1. The Find Button                                                                                                    |                                  |
|    | 4.1.1.2                                                   | 2. The Clear Button                                                                                                    |                                  |
|    | 4.1.1.                                                    | 3. The Save Button                                                                                                    |                                  |
|    | 4.1.1.4                                                   | 4. The Delete Button                                                                                                    |                                  |
|    | 4.1.1.                                                    | 5. The Print Button                                                                                                    |                                  |
|    | 4.1.2.                                                    | Adding Category Codes                                                                                                    |                                  |
|    | 4.1.3.                                                    | Adding Class Codes                                                                                                    |                                  |
|    | 4.1.4.                                                    | Adding Departments                                                                                                    |                                  |
|    |                                                           | Thanks Departments internis                                                                                                    |                                  |
|    | 4.1.5.                                                    | Adding Location Types                                                                                                    |                                  |
|    | 4.1.5.<br>4.1.6.                                          | Adding Location Types<br>Adding Sites                                                                                                    |                                  |
|    | 4.1.5.<br>4.1.6.<br>4.1.7.                                | Adding Location Types<br>Adding Sites<br>Adding Buildings                                                                                            |                                  |
|    | 4.1.5.<br>4.1.6.<br>4.1.7.<br>4.1.8.                      | Adding Location Types         Adding Sites         Adding Buildings         Adding Locations                                                         | 23<br>24<br>25<br>26             |
|    | 4.1.5.<br>4.1.6.<br>4.1.7.<br>4.1.8.<br>4.1.9.            | Adding Location Types         Adding Sites         Adding Buildings         Adding Locations         Adding Manufacturers                            | 23<br>24<br>25<br>26<br>27       |
|    | 4.1.5.<br>4.1.6.<br>4.1.7.<br>4.1.8.<br>4.1.9.<br>4.1.10. | Adding Location Types         Adding Sites         Adding Buildings         Adding Locations         Adding Manufacturers         Adding Asset Types | 23<br>24<br>25<br>26<br>27<br>28 |

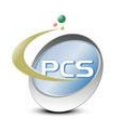

## 1. Introduction

Installing Traverse is straight forward and intuitive for users that have basic knowledge of Windows Operating Systems, SQL Server, IIS (Internet Information Services), Browser based applications, and Windows Security.

It is a good idea however to skim through this document before installing so that there are no after thoughts to cause a reinstall.

#### \*\* Very important Note \*\*

If you are installing Traverse on a PC that is not a server, please go to the Control Panel  $\rightarrow$  Power Options and make certain that the PC will never shut down, hibernate, or otherwise render any hardware to stop working after a period of inactivity.

#### \*\* Very important Note \*\*

It is assumed that Traverse will be installed on its own server or PC and a SQL Server exists that will host the database aspect of the system. For small installations everything including SQL server can be installed on one server.

Choose the correct installation for your company. Traverse is packaged three ways, alone, with SQL 2008 Express x86, and with SQL 2008 Express x64.

- Traverse.exe
- Traverse\_SQLEXP32bit.exe
- Traverse\_SQLEXP64bit.exe

Use the installation checklist in section 10 to verify that all steps have been completed and to log the company name and SQL Server name. You will need the exact spelling of both the company name and SQL Server name to obtain a valid license key. Both entries are case sensitive. This means that "Hello How Are You" is not the same as "hello how are you". The capital letters are not the same as their lower case counter parts when an entry is "case sensitive".

Traverse is composed of several programs working in concert.

The "Back Office" or "Web Client" is the primary interface used to manage whatever it is that Traverse is tracking.

The "Web Service" is the interface by which all "Business" transactions are performed. In this regard a "Business" transaction is a "Check-Out", "Check-In", "Move", "Transfer", or other action for an asset.

The "Reporting Service" serves the "Web Client" by processing report requests and serving them to the "Web Client".

The "Interface Service" is the means by which data may be imported into and exported out of Traverse via the "Web Client".

The "Archive Service" decides when data is moved to historical tables or purged from the system based on rules that you set up.

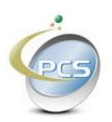

The "DB Maintenance" service manages nightly backups and overall database health. If the Traverse database is installed on a database server that serves other applications and your company employs DBAs that manage these databases then you can turn the "DB Maintenance" service off as long as the DBA sets up a backup and maintenance plan for you.

#### 1.1. System Requirements

There are not many prerequisites but if the following is not installed or available please see to it before attempting to install Traverse

- Windows Operating System 32 or 64 bit {Windows XP, Server 2003, Server 2008, Windows Vista, Window 7}
- Dot Net Framework v2.0.50727
- IIS Internet Information Services v5, 6, or 7
  - o If IIS 7 then IIS 6 management Compatibility
- SQL Server 2005 or 2008
  - SQL Login must have "sysadmin" privileges
  - Supports SQL Express, Standard Edition and Enterprise Edition.
- Windows Login must have Administrator Privileges for installation

#### 1.1.1. Traverse on its own 32 bit server

Minimum recommended configuration

4 GB RAM 2 CPUs 20 GB of unused disk space

#### 1.1.2. Traverse on its own 64 bit server

Minimum recommended configuration

6 GB RAM 2 CPUs 20 GB of unused disk space

#### 1.1.3. Traverse w/ SQL Express on a 32 bit server

Minimum recommended configuration

8 GB RAM 4 CPUs 50 GB of unused disk space

#### 1.1.4. Traverse w/ with SQL Express on a 64 bit server

Minimum recommended configuration

16 GB RAM 4 CPUs 50 GB of unused disk space

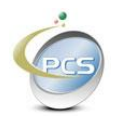

IIS (Internet Information Services) is required for the Traverse "Back Office" application and the Traverse Web Service. The Dot Net Framework must be registered to IIS.

Microsoft SQL Server 2005/2008 or SQL Express

Microsoft Internet Explorer 6.0 or higher. Traverse has been tested using Microsoft Internet Explorer 7.0, 8.0 and 9.0. Traverse also works with Mozilla FireFox, Google Chrome, and Safari. <sup>1</sup>

Administrative privileges of the installation PC or Server are required when installing this software.

#### **1.2. Installing Traverse**

Start the installation by double clicking the appropriate Traverse setup program

To install Traverse on a server or workstation with SQL server on a separate server run "Traverse.exe"

To install Traverse on a 32 bit operating system with SQL Express on the same server run "Traverse\_SQLEXP32bit.exe"

To Install Traverse on a 64 bit operating system with SQL Express on the same server run "Traverse\_SQLEXP64bit.exe".

Assuming all of the prerequisites are installed on the installation server, after double clicking the appropriate setup program the following screen will appear.

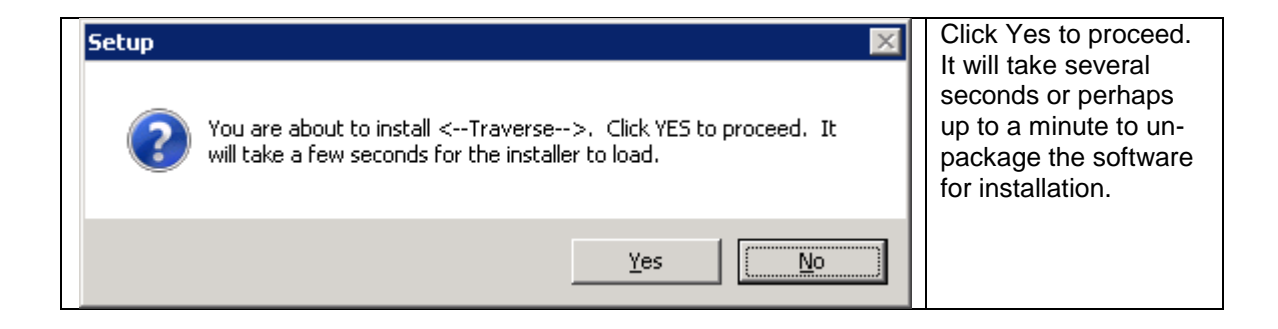

After the software has been un-packaged the main installation screen for traverse will appear, pictured below.

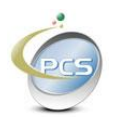

## 1.2.1. Traverse Web Client and Web Service Configuration

Accept the EULA – End User License Agreement

| Practical Compliance Solutions         <- Traverse -> " Installer         ULA       Web Client Setup         Services Setup       Database Setup         Advanced       Install Progress         NOTICE:       Practical Compliance Solutions licenses the accompanying software to you only upon the condition that                                                                                                    | -        |
|----------------------------------------------------------------------------------------------------|----------|
|                                                                                                    | -        |
| ULA   Web Client Setup   Services Setup   Database Setup   Advanced   Install Progress  <br>NOTICE:<br>Practical Compliance Solutions licenses the accompanying software to you only upon the condition that                                                                                                    | <b>-</b> |
| NOTICE:<br>Practical Compliance Solutions licenses the accompanying software to you only upon the condition that                                                                                                    | •        |
| Practical Compliance Solutions licenses the accompanying software to you only upon the condition that                                                                                                    |          |
| you accept all of the terms contained in this license agreement. Please read the terms carefully before<br>continuing installation, as pressing the "Agree" button will indicate your assent to them. If you do not<br>agree to these terms, please press the "Cancel" button to exit install as Practical Compliance Solutions<br>is unwilling to license the software to you, in which event you should return the full product with proof of<br>purchase to the dealer from whom it was acquired within sixty days of purchase, and your money will be<br>refunded. |          |
| LICENSE AND WARRANTY:                                                                                                    |          |
| The software which accompanies this license (the "Software") is the property of Practical Compliance<br>Solutions or its licensers and is protected by copyright law. While Practical Compliance Solutions<br>continues to own the Software, you will have certain rights to use the Software after your acceptance of<br>this license. Except as may be modified by a license addendum which accompanies this license, your<br>rights and obligations with respect to the use of this Software are as follows:                                                        |          |
| YOU MAY:                                                                                                    |          |
| (i) use one copy of the Software on a single computer;                                                                                                    |          |
| (ii) make one copy of the Software for archival purposes, or copy the software onto the hard disk of<br>your computer and retain the original for archival purposes;                                                                                                    | •        |
| C Accept 💿 Decline                                                                                                    |          |

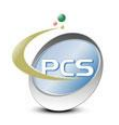

| ) Traverse Installation | Wizard                                                           | _ 🗆 ×  |
|-------------------------|------------------------------------------------------------------|--------|
| Practical               | I Compliance Solutions                                           | $\sim$ |
| <- Trave                | erse —> 🐃 Installer                                              | PCS    |
| EULA Web Client Setu    | IP Services Setup Database Setup Advanced Install Progress       | ~      |
|                         |                                                                  |        |
| Web Client              | D.C. MALLON                                                      | 1      |
| Web Site:               | Default Web Site                                                 |        |
| Virtual Directory:      | Traverse                                                         |        |
| Port:                   | 80 Use Windows Authentication                                    |        |
|                         |                                                                  |        |
| Web Service ——          |                                                                  | 1      |
| Web Site:               | Default Web Site                                                 |        |
| Virtual Directory:      | TraverseWS                                                       |        |
| Port:                   | 80                                                               |        |
|                         |                                                                  |        |
| Logon Credentials       |                                                                  | 1      |
|                         | <ul> <li>Local System Account</li> <li>C This Account</li> </ul> |        |
| Account ID:             |                                                                  |        |
| Password:               | Confirm Password:                                                |        |
|                         |                                                                  |        |
|                         |                                                                  |        |
|                         |                                                                  |        |
| < Frevious              | Install                                                          |        |

The installation program can be used in wizard mode by clicking the "Previous" and "Next" buttons located at the bottom of the screen, or by clicking each tab and entering the data.

Unless absolutely necessary, it is best to keep the default values for the installation. If Traverse is to be installed on an intranet server and only used by active directory users then checking the box "Use Windows Authentication" will allow any domain user access to Traverse. Otherwise each user must log in via an email address.

The Logon Credentials section is for the Application Pools associated with the Web Client and Web Service. A specific account can be specified if necessary. For example if windows authentication is specified for SQL server access then specify an account that has adequate privileges to SQL server.

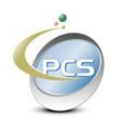

### 1.2.2. Traverse Services Installation

| Practical                                                | Compliance Solutions                                             | ć  |
|----------------------------------------------------------|------------------------------------------------------------------|----|
| <- Trave                                                 | erse —> 🍟 Installer                                              | PC |
| JLA 🛛 Web Client Setu                                    | p Services Setup Database Setup Advanced Install Progress        |    |
| Install Path                                             |                                                                  |    |
| Install Path: c:\                                        | \program files\Practical Compliance Solutions\Traverse           | 1  |
|                                                          |                                                                  | J  |
|                                                          |                                                                  |    |
| Logon Credentials -                                      |                                                                  |    |
| -                                                        | <ul> <li>Local System Account</li> <li>C This Account</li> </ul> |    |
| Account ID:                                              |                                                                  |    |
| Password:                                                | Confirm Password:                                                | _  |
|                                                          |                                                                  |    |
| Enable Services —                                        |                                                                  |    |
|                                                          | base Service                                                     |    |
| 🗹 Enable Datat                                           |                                                                  |    |
| Enable Datat                                             | ve Service                                                       |    |
| <ul> <li>Enable Datat</li> <li>Enable Archive</li> </ul> | ive Service                                                      |    |
| <ul> <li>Enable Datat</li> <li>Enable Archive</li> </ul> | ive Service                                                      |    |

Enter the path where Traverse should be installed. If more than one disk is present, many times it is policy to install such programs on a disk other than the system disk.

The Logon Credentials apply to the Traverse services same as the Credentials for the Web Client and Web Services.

Traverse has two services that help maintain the health of the system. The Database Service performs backups and re-indexing tasks to mention a few. If you already have SQL maintenance plans set up for your SQL server, you can disable the database service. If however you are using SQL Express, then you cannot disable the database service.

The archive service promotes database health by limiting the number of audit / transaction records in the live tables and in the historical tables. There are two system configurable thresholds for maintaining live data and historical data. One threshold is by date or age, and the second is by number of rows.

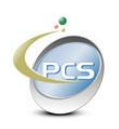

### 1.2.3. Traverse Database Configuration

| Traverse Installation  | Wizard                                     |                                  |                         |     |
|------------------------|--------------------------------------------|----------------------------------|-------------------------|-----|
| Practical<br><- Trave  | Compliance Solution<br>erse –> 📱 Installer | ns                               |                         | Ċ.  |
| EULA 🛛 Web Client Setu | p Services Setup Databas                   | e Setup Advanced Install Progres | s                       |     |
| SQL server Credent     | tials                                      |                                  |                         | - I |
| SQL Server:            | pcsvserver013b                             |                                  | T <u>e</u> st Conection |     |
| Database :             | pcs_assettrack                             |                                  |                         |     |
|                        | C SQL Authentication                       | C Windows Authentication         |                         |     |
| Login ID:              |                                            | Password:                        |                         |     |
| SQL Server Disk In     | formation                                  | Database                         | Transation Log          |     |
| Diive                  | Mb Flee                                    |                                  | Transaction Log         |     |
|                        |                                            |                                  |                         |     |
|                        |                                            |                                  |                         |     |

Enter the SQL Server credentials and click the "Test Connection" button. Upon successful connection to SQL Server the disk and available drive space will appear. Select the disk where the Traverse database and transaction log should reside.

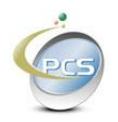

| 🍲 Traverse Installatio | n Wizard                       |                     |                        |                  | _ 🗆 🗵         |
|------------------------|--------------------------------|---------------------|------------------------|------------------|---------------|
| Practica<br>< Trav     | al Compliance<br>erse –> ‴ Ins | Solutions<br>taller |                        |                  | Č.            |
| EULA Web Client Set    | tup Services Setup             | Database Setup Adv  | anced Install Progress |                  | ~             |
| SQL server Creder      | ntials                         |                     |                        |                  | _             |
| SQL Server:            | pcsvserver013b                 |                     |                        | Test Conection   |               |
| Database :             | pcs_assettrack                 |                     | L                      |                  |               |
|                        | SQL Authen                     | tication C Window   | vs Authentication      |                  |               |
| Login ID:              | sa                             | P                   | assword:               |                  |               |
| SQL Server Disk I      | nformation                     |                     |                        |                  |               |
| Drive                  | 1                              | 4B Free             | Database               | Transaction Log  | 1             |
| E:                     | 4                              | .053                |                        |                  |               |
|                        |                                |                     |                        |                  |               |
| < Previous             | Next>                          |                     |                        | I <u>n</u> stall | E <u>x</u> it |

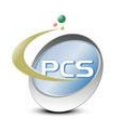

### 1.2.4. Traverse Service Ports

The traverse services communicate via TPC/IP. The Report and Interface Services listen for instructions on their own port. By default the Report Service listens on port 65104 and the interface service listens on port 65103. These ports can be changed. Use caution as you do not want to use a port that is already used by another service. This is one of the ways the services communicate with each other.

| 🍲 Traverse Installation Wizard      |                                                   |                  |               |
|-------------------------------------|---------------------------------------------------|------------------|---------------|
| Practical Compliance                | e Solutions<br>staller                            |                  | Čec5          |
|                                     |                                                   |                  |               |
| EULA Web Client Setup Services Setu | p Database Setup Advanced Install Progress        |                  |               |
| Ports Enter the TCP/IP              | Port on which each service should listen.         |                  |               |
| Archive Service:                    | 65101                                             |                  |               |
| Database Maintenance Service:       | 65102                                             |                  |               |
| Interface Service:                  | 65103                                             |                  |               |
| Report Service:                     | 65104                                             |                  |               |
| Web Client:                         | 65105                                             |                  |               |
| Web Service:                        | 65106                                             |                  |               |
| Advanced Database Settings          |                                                   |                  |               |
|                                     |                                                   |                  |               |
| Initial Database Size:              | 10                                                |                  |               |
| Database Data Path:                 | C:\Program Files\Microsoft SQL Server\MSSQL10.MSS |                  |               |
| Database Log Path:                  | C:\Program Files\Microsoft SQL Server\MSSQL10.MSS |                  |               |
|                                     |                                                   |                  |               |
|                                     |                                                   |                  |               |
| < Previous Next>                    |                                                   | l <u>n</u> stall | E <u>x</u> it |

You can enter an initial database size and or installation path for the database files. When creating an ew database on SQL server, the minimum size of a new database must be greater than or equal to the size of the SQL Server system database named model. By default the model database is 2MB for SQL 2008 and 4MB for SQL 2012. The default size for Traverse is 10MB.

Click install. A message indication the installation is complete will appear as soon as Traverse is fully installed.

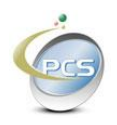

| 😨 Traverse Installation Wizard                          |                       |                  |         |               |  |
|---------------------------------------------------------|-----------------------|------------------|---------|---------------|--|
| Practical Compliance Solut<br><– Traverse –> 🍟 Installe | ions<br>,             |                  |         | és            |  |
| EULA Web Client Setup Services Setup Data               | base Setup 🗍 Advanced | Install Progress |         | ~             |  |
| Install Progress                                        |                       |                  |         |               |  |
|                                                         |                       |                  |         |               |  |
|                                                         |                       |                  |         |               |  |
| < Previous Next>                                        |                       |                  | Install | E <u>x</u> it |  |

Click OK and then Click Exit on the installer screen.

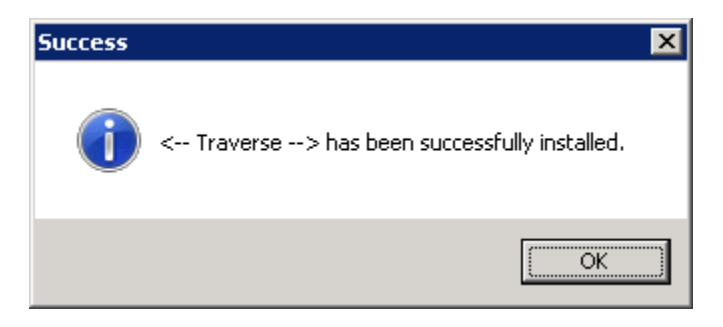

Click the Windows Start menu and click "Run". Type "services.msc" in the run prompt and press enter. Scroll down alphabetically to PCS and you will see the four new Traverse Services

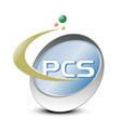

| 🔍 Services       |                                       |                                    |                                                                               |         |              |                |
|------------------|---------------------------------------|------------------------------------|-------------------------------------------------------------------------------|---------|--------------|----------------|
| Eile Action View | Help                                  |                                    |                                                                               |         |              |                |
| 0 0 1 0          | à 🛃 🛛 📷 🕨 🗰 🕕 🕪                       |                                    |                                                                               |         |              |                |
| Services (Local) | 🔅 Services (Local)                    |                                    |                                                                               |         |              |                |
|                  | PCS Traverse Archive Service          | Name 🔺                             | Description                                                                   | Status  | Startup Type | Log On As      |
|                  |                                       | 🔍 Net.Pipe Listener Adapter        | Receives activation requests over the net.pipe protocol and pass              |         | Disabled     | Local Service  |
|                  | Stop the service                      | 🤹 Net. Tcp Listener Adapter        | Receives activation requests over the net.tcp protocol and passe              |         | Disabled     | Local Service  |
|                  | Restart the service                   | 🤹 Net. Tcp Port Sharing Service    | Provides ability to share TCP ports over the net.tcp protocol.                |         | Disabled     | Local Service  |
|                  |                                       | 🔍 Netlogon                         | Maintains a secure channel between this computer and the domai                |         | Manual       | Local System   |
|                  | Description:                          | Network Access Protection Agent    | Enables Network Access Protection (NAP) functionality on client co            |         | Manual       | Network S      |
|                  | Service to Archive and Purge Traverse | Network Connections                | Manages objects in the Network and Dial-Up Connections folder, i              | Started | Manual       | Local System   |
|                  | Data                                  | 🔍 Network List Service             | Identifies the networks to which the computer has connected, coll             | Started | Automatic    | Local Service  |
|                  |                                       | Network Location Awareness         | Collects and stores configuration information for the network and             | Started | Automatic    | Network S      |
|                  |                                       | Network Store Interface Service    | This service delivers network notifications (e.g. interface addition/         | Started | Automatic    | Local Service  |
|                  |                                       | 🔍 Offline Files                    | The Offline Files service performs maintenance activities on the Of           |         | Disabled     | Local System   |
|                  |                                       | CracleDBConsolecpwm                |                                                                               |         | Automatic    | Local System   |
|                  |                                       | OracleJobSchedulerCPWM             |                                                                               |         | Disabled     | Local System   |
|                  |                                       | OracleMTSRecoveryService           |                                                                               | Started | Automatic    | Local System 🛁 |
|                  |                                       | OracleOraDb10g_home1iSQL*Plus      | iSQL*Plus Application Server                                                  |         | Automatic    | Local System   |
|                  |                                       | OracleOraDb10g_home1TNSListener    |                                                                               | Started | Automatic    | Local System   |
|                  |                                       | CracleServiceCPWM                  |                                                                               | Started | Automatic    | Local System   |
|                  |                                       | PCS Traverse Archive Service       | Service to Archive and Purge Traverse Data                                    | Started | Automatic    | Local System   |
|                  |                                       | PCS Traverse Database Service      | Service to maintain Traverse Database                                         | Started | Automatic    | Local System   |
|                  |                                       | PCS Traverse Interface Service     | Service to Import Traverse Data                                               | Started | Automatic    | Local System   |
|                  |                                       | PCS Traverse Report Service        | Service to generate Traverse Reports                                          | Started | Automatic    | Local System   |
|                  |                                       | Performance Counter DLL Host       | Enables remote users and 64-bit processes to query performance                |         | Manual       | Local Service  |
|                  |                                       | Performance Logs & Alerts          | Performance Logs and Alerts Collects performance data from local              |         | Manual       | Local Service  |
|                  |                                       | 🏩 Plug and Play                    | Enables a computer to recognize and adapt to hardware changes                 | Started | Automatic    | Local System   |
|                  |                                       | PnP-X IP Bus Enumerator            | The PnP-X bus enumerator service manages the virtual network ${\sf b} \ldots$ |         | Disabled     | Local System   |
|                  | l                                     | Portable Device Enumerator Service | Enforces group policy for removable mass-storage devices. Enabl               |         | Manual       | Local System 🖃 |
|                  | Extended Standard                     |                                    |                                                                               |         |              |                |
|                  |                                       |                                    |                                                                               |         |              |                |

## 2. Starting Traverse

From the server you can launch the Traverse Web Client by typing <u>http://localhost/traverse</u> in the browser's URL window. Similarly you can see the traverse web service type typing <u>http://localhost/traversews/traversews.asmx</u>

If you are using IE9 (Internet Explorer 9) your local host and server name must be added to "Trusted Sites".

Or if you prefer you can start traverse from a workstation by typing the traverse URL in the browser.

For example http://yourserver/traverse

You will see the traverse login screen if you did not check the "Use Windows Authentication" check box when installing traverse.

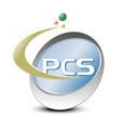

| 🧭 Traverse - Login Screen - Windows Internet Explorer                         |                                                                                                    | _ 8 ×                  |
|-------------------------------------------------------------------------------|----------------------------------------------------------------------------------------------------|------------------------|
| 🔄 🔄 + 👫 http://pcsvserver060/traverse/pages/login.aspx                        | 💌 🐓 🗙 Google                                                                                                    | <b>P</b> -             |
| Eile Edit View Favorites Iools Help                                           |                                                                                                    | j 🐔 •                  |
| 😪 🏟 🎬 Traverse - Login Screen                                                 | 🟠 🔹 🔂 👻 🖶 Page                                                                                                  | • 🕥 T <u>o</u> ols • » |
|                                                                               |                                                                                                    | Ā                      |
| ←Traverse→<br>Intelligent tracking by PCS                                     |                                                                                                    |                        |
| Please Login                                                                  |                                                                                                    |                        |
| Email                                                                         |                                                                                                    |                        |
| Password                                                                      |                                                                                                    |                        |
| Login Forgot Password Resot Close                                             |                                                                                                    |                        |
|                                                                               |                                                                                                    |                        |
|                                                                               |                                                                                                    |                        |
|                                                                               |                                                                                                    |                        |
|                                                                               |                                                                                                    |                        |
|                                                                               |                                                                                                    |                        |
|                                                                               |                                                                                                    |                        |
| 0 2009 - Copyright - Practical Compliance Solutions, Corp All rights reserved |                                                                                                    |                        |
|                                                                               | Second Second Second Second Second Second Second Second Second Second Second Second Second Second Second Second | 3 100% ▼ //            |

Type Administrator in the email text box and click the login button. You will be prompted to change the Administrator's password.

| Comparison     Comparison     Comparison <th>STraverse - Change Password - Windows Internet Explorer</th> <th></th> <th></th>                                                                                                    | STraverse - Change Password - Windows Internet Explorer                            |                  |                        |
|----------------------------------------------------------------------------------------------------|------------------------------------------------------------------------------------|------------------|------------------------|
| By Eds Yow Fayoretes Dots Jobp       ●         Image Password       ●         Change Password       ●         Image Password       ●         Image Password <td>G S + I http://pcsvserver060/traverse/pages/changepassword.aspx?User=Administrator</td> <td>💌 🍫 🗙 Google</td> <td><b>₽</b> •</td> | G S + I http://pcsvserver060/traverse/pages/changepassword.aspx?User=Administrator | 💌 🍫 🗙 Google     | <b>₽</b> •             |
|                                                                                                    | Ejle Edit Vjew Favorites Iools Help                                                |                  | - 💭                    |
| Change Password User ID User ID Administrator New Password Contin New Password Contin New Password Sove Reset                                                                                                    | 🔆 🏟 👫 Traverse - Change Password                                                   | 🟠 🔹 🖾 👻 🖶 Page 🔹 | • 🕥 T <u>o</u> ols 🔹 » |
| Done                                                                                                    | Change Password User ID Administrator New Password Confirm New Password Save Reset |                  |                        |
| Done                                                                                                    |                                                                                    |                  |                        |
| Done                                                                                                    |                                                                                    |                  |                        |
| Done                                                                                                    | I 2009 - Copyright - Practical Compliance Solutions, Corp All rights reserved      |                  | -                      |
|                                                                                                    | Done                                                                               | Local intranet   | 🔍 100% 🔹 🎵             |

A password strength indicator will guide you

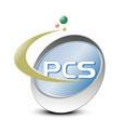

| 🖉 Traverse - Change Password - Windows Internet Explorer                                                                                                    |                      | _ 🗗 🗙      |
|----------------------------------------------------------------------------------------------------|----------------------|------------|
| Solution = Solution - Solution - | 💌 🐓 🗙 Google         | <b>P</b> • |
| Eile Edit View Favorites Iools Help                                                                                                    |                      | 🔁 🔸        |
| 😪 🎶 PCS Traverse - Change Password                                                                                                    | 🐴 • 🔂 - 🖶 • 📴 Bage • | Tools • *  |
| Change Password                                                                                                    |                      | A          |
| User ID Administrator<br>New Password<br>Confirm New Password<br>Save Reset                                                                                                    |                      |            |
| D 2009 - Copyright - Practical Compliance Solutions, Corp All rights reserved                                                                                                    |                      |            |
| Done                                                                                                    | Local intranet       | 💐 100% 🔹 🌈 |

# 3. Licensing Traverse

Once you have changed the password, you must either provide the Traverse License or get a temporary license. To get a temporary Traverse License, the computer you are using must have access to the Internet.

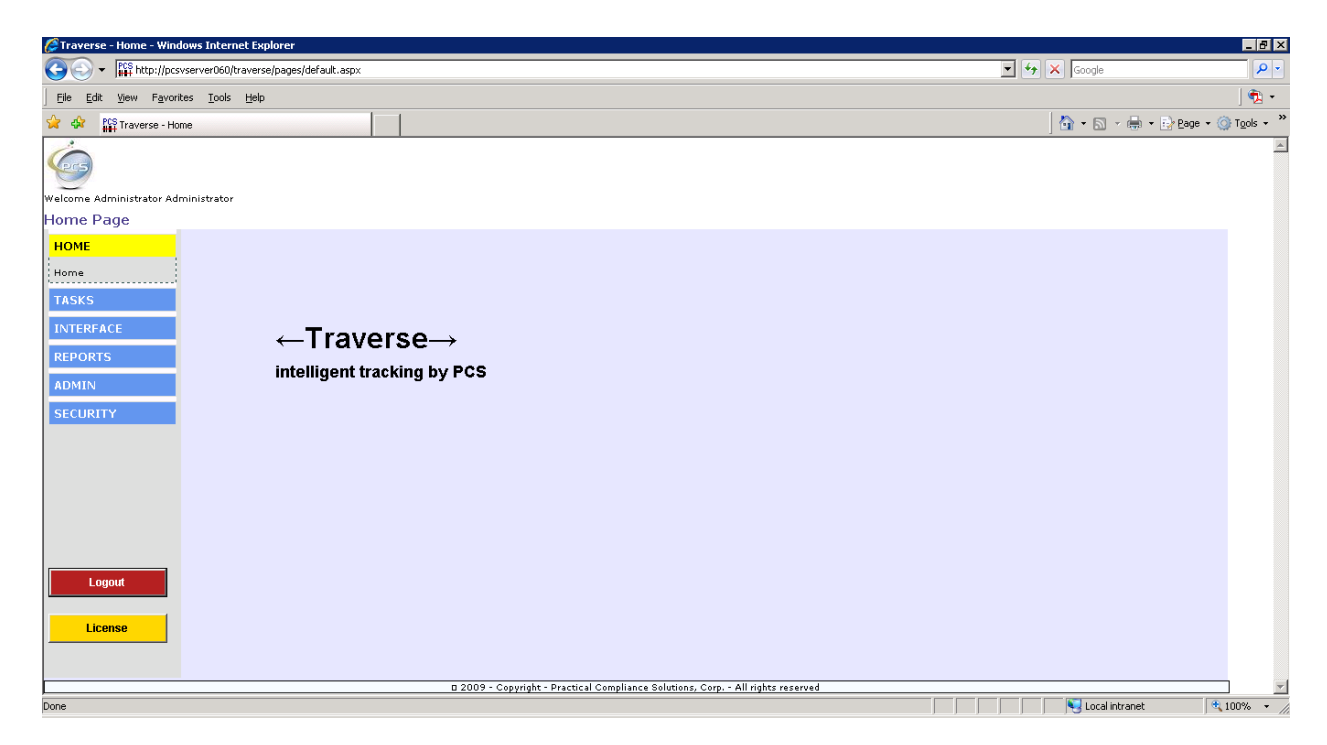

Click the "ADMIN" menu and then click "System Configuration".

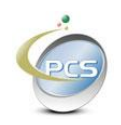

| Image: Provide and the set of the set of the | Cage * (i) Tgols * *              |
|----------------------------------------------------------------------------------------------------|-----------------------------------|
| Ele Edit Yew Fgworkes Look Help         Image: Traverse - System Config         Image: Traverse - System Configuration         Velome Administrator Administrator         System Configuration         HOME         Company Name       Practical Compliance Solutions         TASKS       1 Orient Way         INTERFACE       City         REPORTS       City         Phone       201-729-88009         FAX       Mex.                                                                                                    | j €2 +<br>gage + @ Tgols + "<br>▲ |
|                                                                                                    | gege • ⊚ Tgols • »<br>≥           |
| Welcome Administrator Administrator System Configuration HOME Company Name Practical Compliance Solutions TASKS INTERFACE REPORTS ADMIN City Rutherford Phone 201-728-8809 FAX New Jersey 21P 07070                                                                                                    | X                                 |
| Welcome Administrator         System Configuration         HOME       Company Name         Practical Compliance Solutions         TASKS       Address         1 Orient/Way         INTERFACE         REPORTS         City       Rutherford         State       New Jersey         Z1P       07070         Assets Falsbornships       Swith Saryer         Instruction       FAX                                                                                                    |                                   |
| HOME       Company Name       Practical Compliance Solutions         TASKS       Address       1 Orient Way         INTERFACE                                                                                                    |                                   |
| ADMIN City Rutherford State New Jersey ZIP 07070<br>Change Password Phone 201-728-8809 FAX Asset Relationships SMTP Server Incellingt                                                                                                    |                                   |
| Class Codes     Sys Admin Email provincesbc.com       Departments     Sys Admin Email provincesbc.com       Location Types     Mail Subject       Manufacturing     Email Notification       SECURITY     Archive Interval         Purge Interval     Years                                                                                                    |                                   |
| Logout     Find     Clear     Save     Delete     Print       License     Record Saved Successfully.     Click the X to dose this message X                                                                                                    | ×                                 |

Enter your company data as shown and click the "Save" button.

You are now ready to click the "License" button.

You should receive a message like the following:

| Windows | Internet Explorer 💦 🔀     |
|---------|---------------------------|
| ♪       | License Expires 8/30/2011 |
|         | OK                        |

You now have a thirty day trial license to try Traverse free of change. During this time you may call or email support for answers to get you started.

You are entitled to two 30 day trial licenses. If you have used both of your trial licenses you will receive a message like the following.

| Windows | Internet Explorer 🛛 🗙                                              |
|---------|--------------------------------------------------------------------|
| 1       | You have already used two 30 day licenses. Please call for support |
|         | OK                                                                 |

After your second license you must call for a real license.

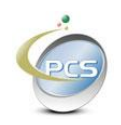

# 4. Configuring Traverse for your business

Before you use Traverse there are certain configuration items that you must supply.

Under the "ADMIN" menu there are several categories that require attention before you can add assets.

It makes sense to create them in this order:

- 1) Category Codes
- 2) Class Codes
- 3) Status Codes
- 4) Departments
- 5) Site
- 6) Building
- 7) Location Types
- 8) Locations
- 9) Manufacturers
- 10) Asset Types
- 11) Asset Relationships

Under the security menu add yourself as a Traverse Administrator with security privileges.

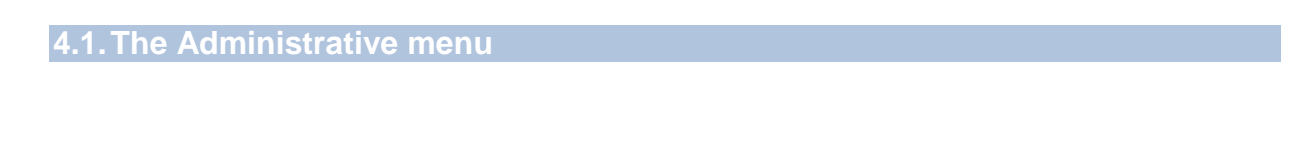

All of the administrative screens and all of the security screens use the same buttons. The buttons are in the same order and the same color for each screen.

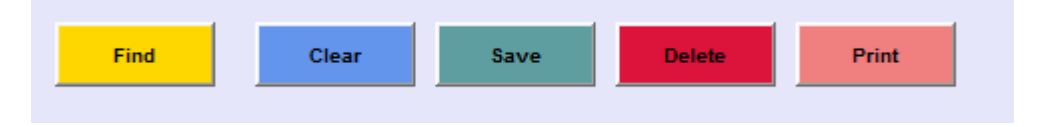

#### 4.1.1.1. The Find Button

From a blank screen, the find button presents a list of records from which you may choose. To narrow your search you may type some data in any of the fields on the screen and press find. If an exact match is found, the record will be presented on the screen. If no match is found then a message indicating so will appear and the screen will remain blank or with the text you typed still in place. If more than one record is found then a list will appear.

#### 4.1.1.2. The Clear Button

Clicking the clear button clears the screen.

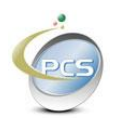

#### 4.1.1.3. The Save Button

Clicking the save button saves the data on the screen to the database. The saved record remains on the screen after saving.

#### 4.1.1.4. The Delete Button

Clicking the delete button deletes the current record. The deleted record remains on the screen so it can be resaved if desired.

#### 4.1.1.5. The Print Button

The print button "if implemented" either prints the current record on the screen, or prints a simple report in the context of the screen.

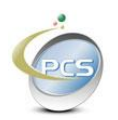

## 4.1.2. Adding Category Codes

Category Codes are used as a way to group your assets together in a way that has meaning for your business. For example if you are tracking IT equipment you could create category codes like, servers, laptops, workstations. All are computers but this allows you to separate your computers by type.

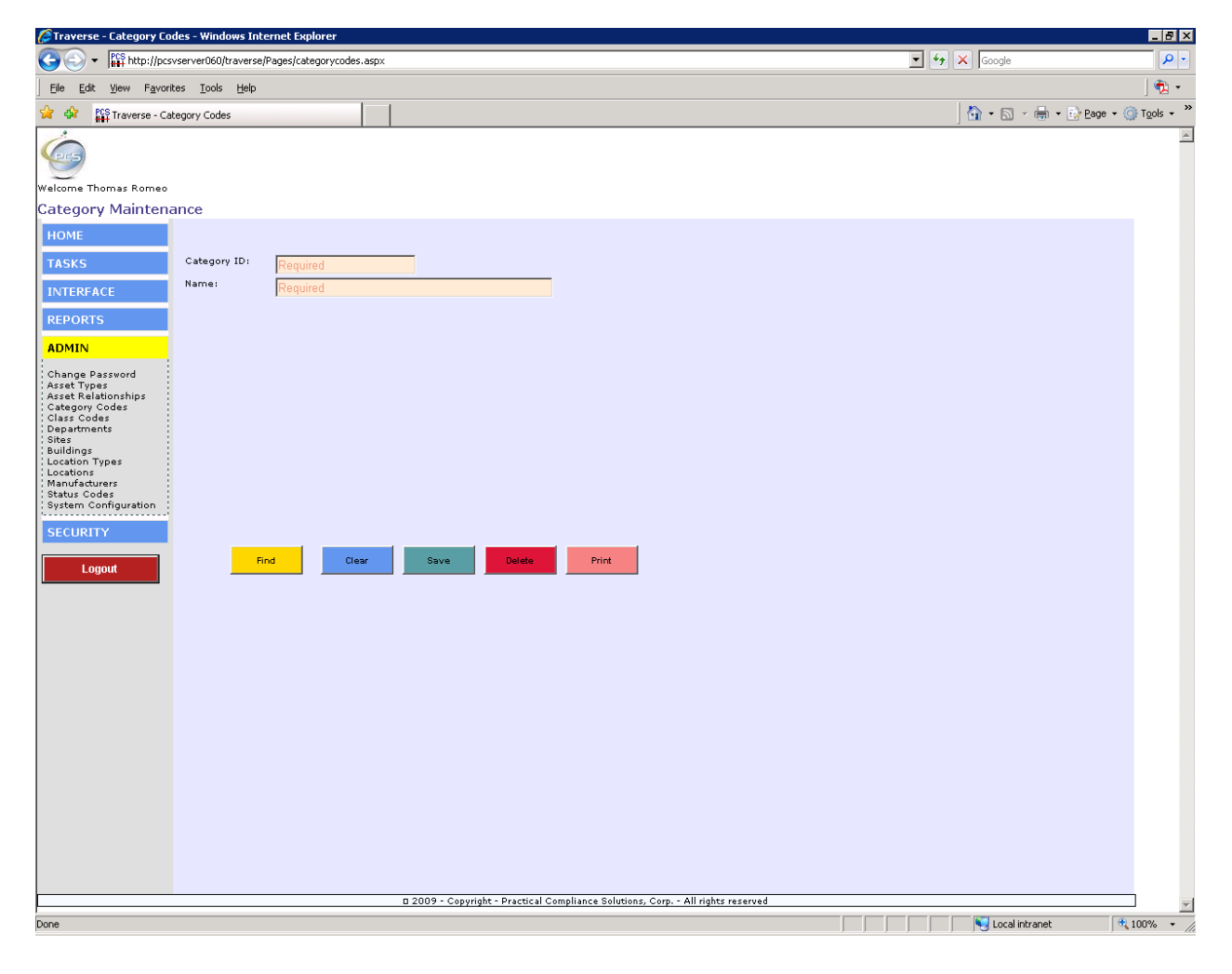

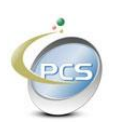

### 4.1.3. Adding Class Codes

Class codes are much like category codes and can be used completely separately or as sub-categories. In the above example there is a category called "servers" there could be class codes describing the server such as "blade" or "tower", or class codes could be setup to mean something completely different such as "refurbished" or "new", again use class codes as they make sense for your business.

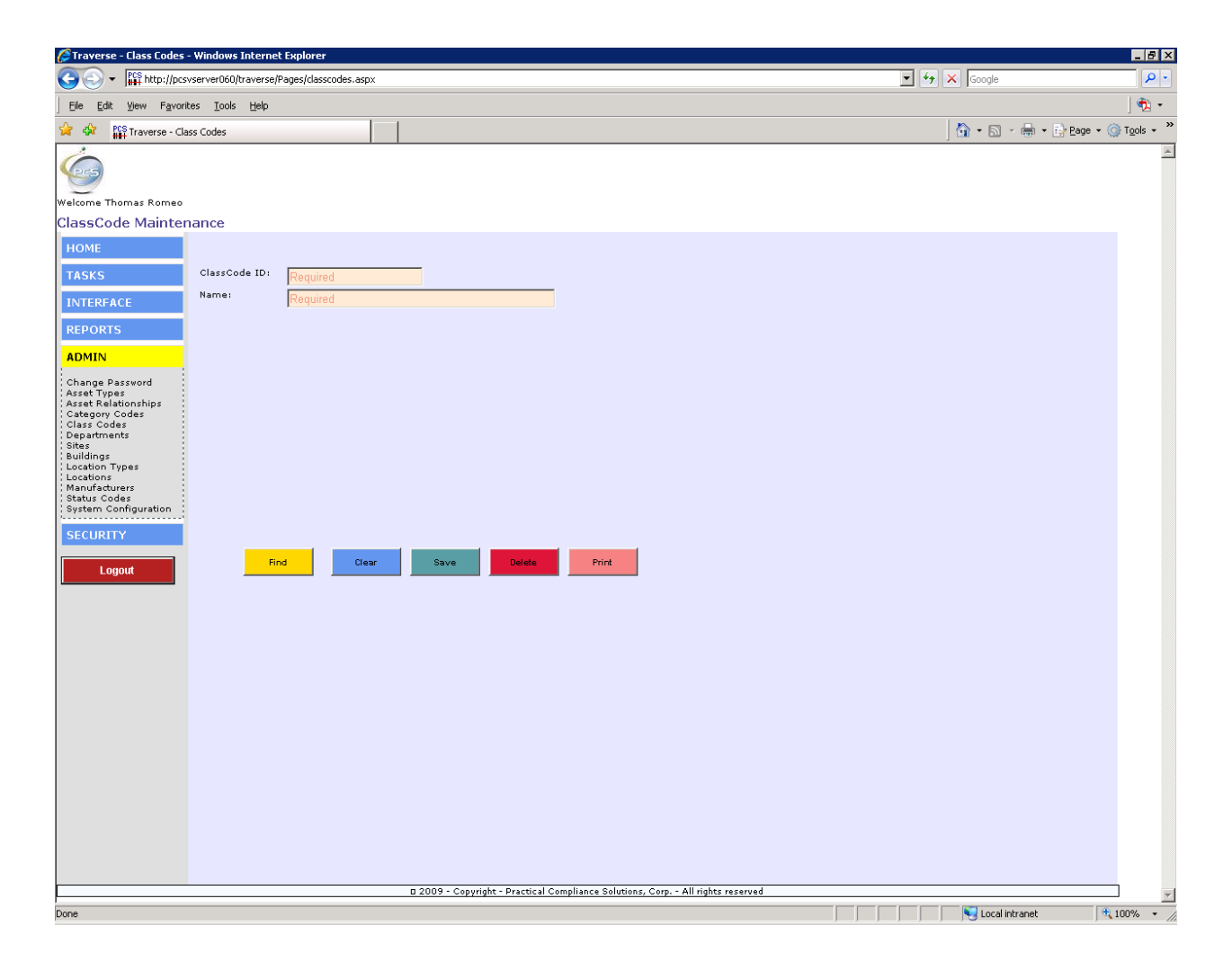

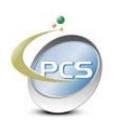

## 4.1.4. Adding Departments

Typically an asset will belong to a particular department.

| 🥻 Traverse - Departments - Windows Internet Explorer                                                                                                    |                                                                                                    |                                   |
|----------------------------------------------------------------------------------------------------|----------------------------------------------------------------------------------------------------|-----------------------------------|
| S S + Http://pcsvserver060/traverse/Pages/departments.aspx                                                                                                    | 💽 👉 🗙 Google                                                                                                    | <b>₽</b> •                        |
| Elle Edit View Favorites Iools Help                                                                                                    |                                                                                                    | 🔁 -                               |
| 😭 🕸 🎬 Traverse - Departments                                                                                                    | 🔄 🕶 📾 🔹 🖶 🖻                                                                                                    | age 🔹 🎯 T <u>o</u> ols 🔹 »        |
| Ele Ext Yew Favortes Look telp     Image: Traverse - Departments   Welcome Thomas Romeo   Department Maintenance     HOME   TASKS   Department ID:   Required     Name:     Required     Reports     Abmin     Change Password   Arset Types   Status Codes   System Configuration     Find   Deter      Print | j the test of the test of the test of the test of the test of the test of test of tes | <u></u><br>age + () Tgols - »<br> |
| u 2009 - Copyright - Practical Compliance Solutions, Corp All rights reserved                                                                                                    |                                                                                                    |                                   |
|                                                                                                    | V Local intranet                                                                                                    | * 100%                            |
| hale                                                                                                    |                                                                                                    | <b>₹ 100% ▼</b> ///               |

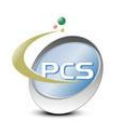

### 4.1.5. Adding Location Types

Before adding locations, you must enter at least one location type. Location types are used to categorize locations. A location Type can be as simple and broad as "warehouse" or as granular as "aisle" or "bin", "yard", "Door", "File Room", "Office", Box", "Mail Cart".

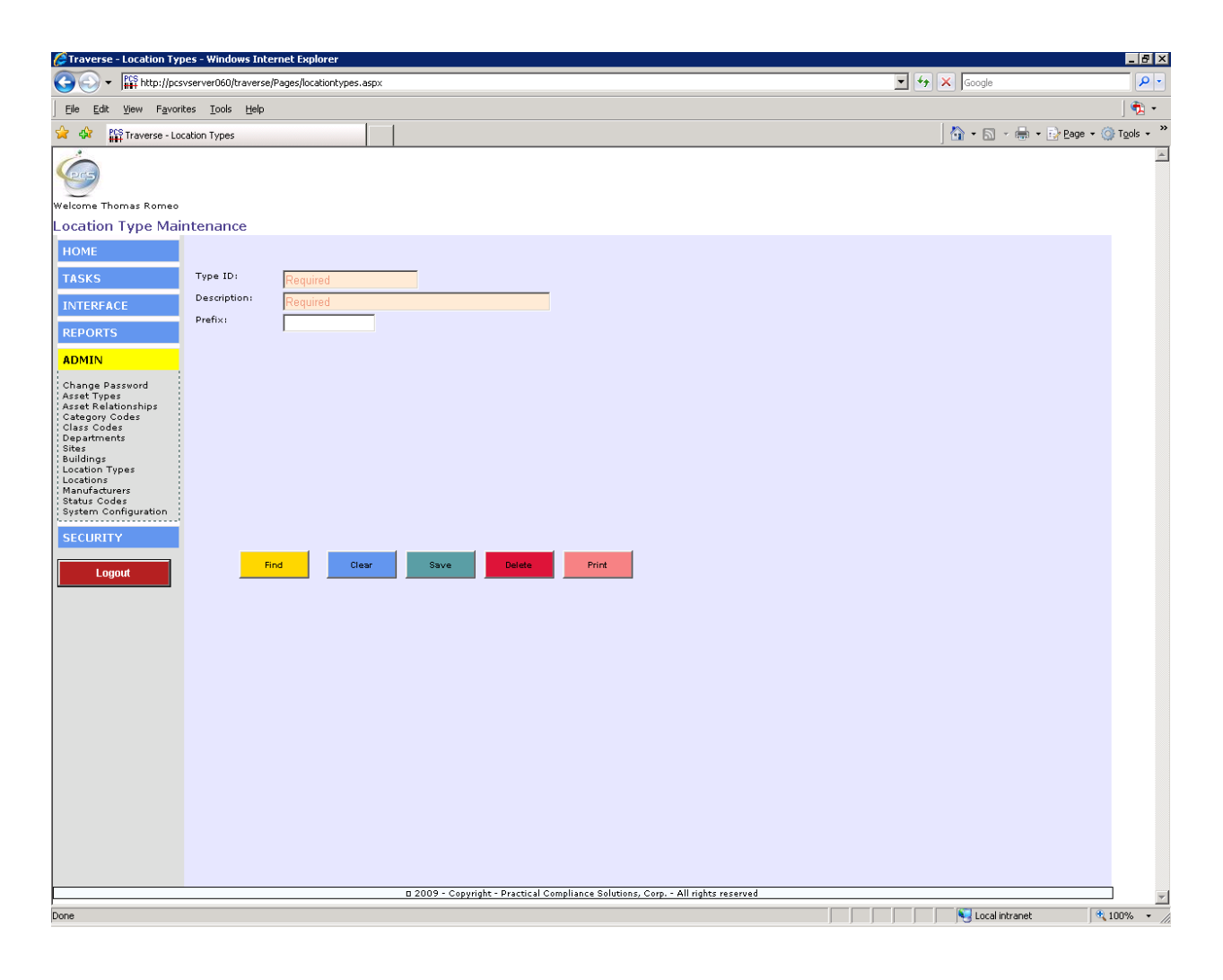

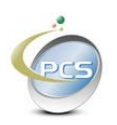

#### 4.1.6. Adding Sites

Traverse offers the ability to track assets stored at different sites. For example, you may have a warehouse in Pennsylvania and another in Iowa. Each site might be like a campus with more than one building at each.

If this is not the case then a single default site is required to add locations. Just create a site called "HOME" for example or CHQ – Corporate Headquarters.

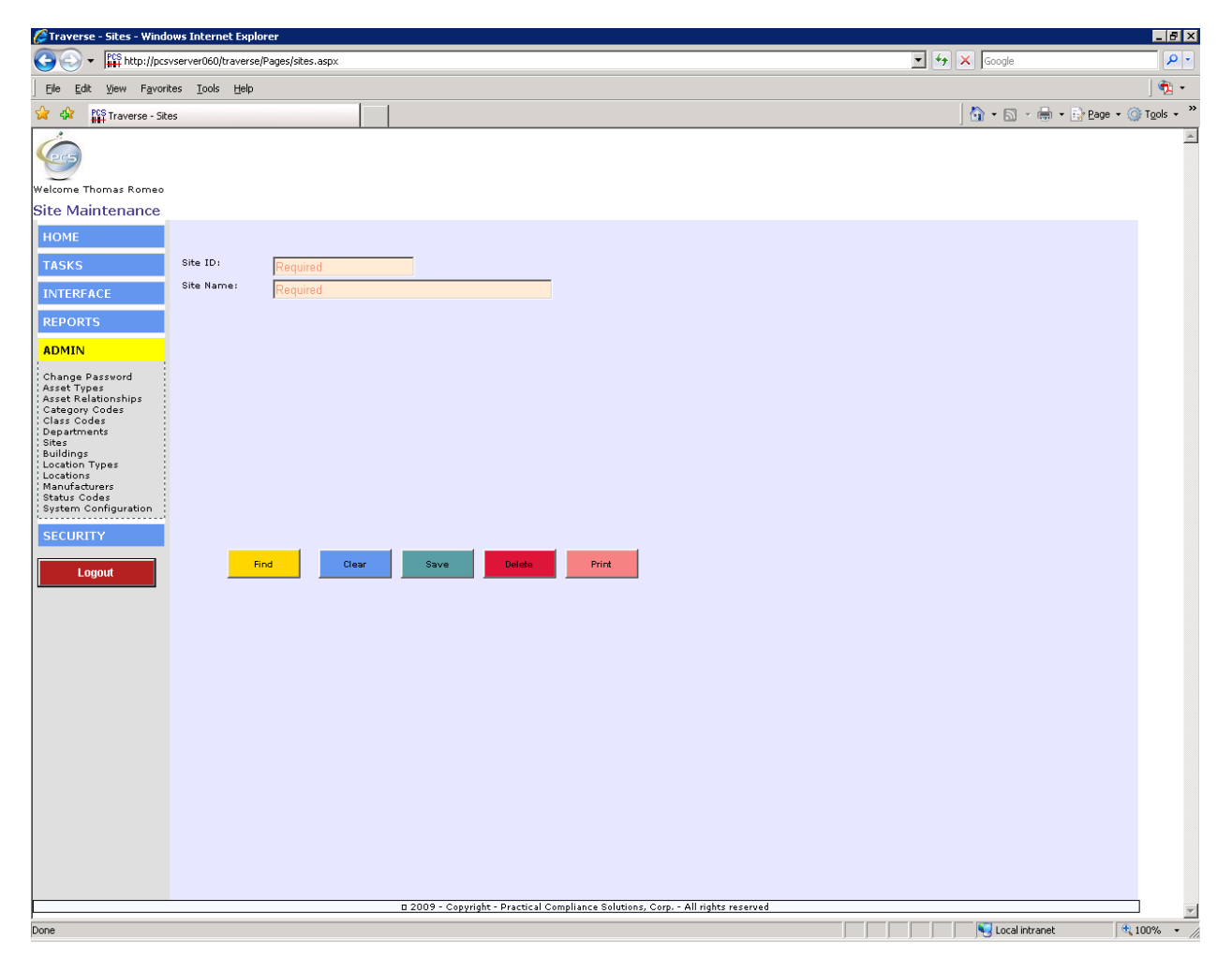

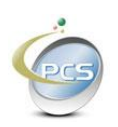

### 4.1.7. Adding Buildings

At least one building is required to add locations. If you plan to track assets that are only in one building then just create one building.

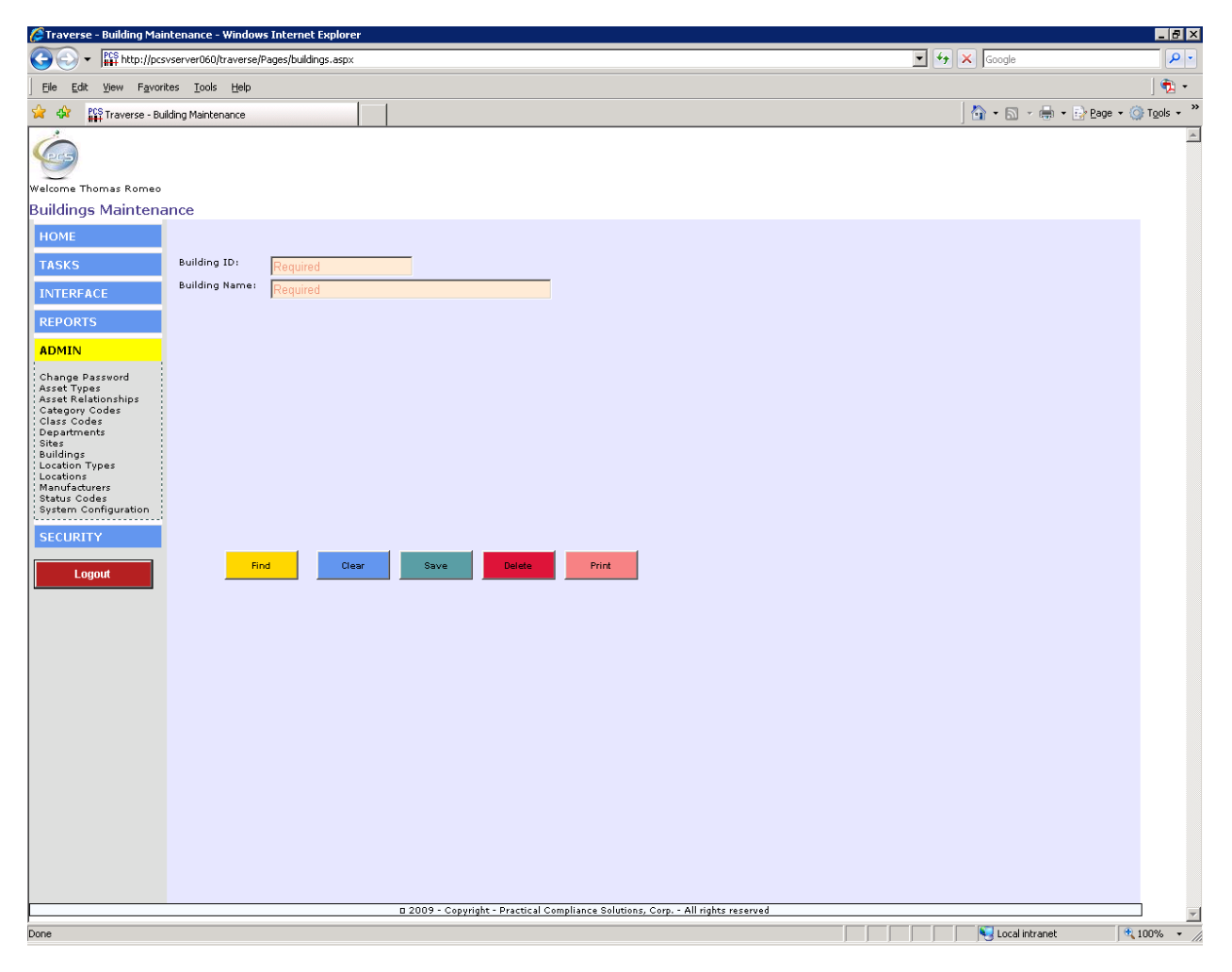

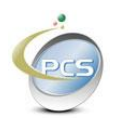

## 4.1.8. Adding Locations

At least one location must exist before any assets can be added.

| 🦉 Traverse - Location Mair                 | ntenance - Windows      | Internet Explorer  |                 |                     |                  |                 |               |  |         |               |                   |
|--------------------------------------------|-------------------------|--------------------|-----------------|---------------------|------------------|-----------------|---------------|--|---------|---------------|-------------------|
| 🕒 💽 👻 🎼 http://pcsv                        | /server060/traverse/Pag | ges/locations.aspx |                 |                     |                  |                 |               |  | - 👉 🗙 😡 | ogle          | P -               |
| File Edit View Favorite                    | es Tools Help           |                    |                 |                     |                  |                 |               |  |         |               | ] 📆 🔸             |
| 😪 🏟 👫 Traverse - Loca                      | ation Maintenance       |                    | 1               |                     |                  |                 |               |  | - 🟠     | 🔊 - 🖶 - 🔂 P   | age 🔹 🍈 Tools 🔹 » |
| Welcome Thomas Romeo<br>Location Maintenar | nce                     |                    |                 |                     |                  |                 |               |  |         |               | ×                 |
| TASKS                                      | Description:            | Required           |                 |                     |                  |                 |               |  |         |               |                   |
| INTERFACE                                  | Location Type:          | Required           | <b>T</b>        |                     |                  |                 |               |  |         |               |                   |
| REPORTS                                    | Site:                   |                    |                 |                     |                  |                 |               |  |         |               |                   |
| ADMIN                                      | Building:               |                    | -               |                     |                  |                 |               |  |         |               |                   |
| Change Password<br>Asset Types             | Capacity:               |                    |                 |                     |                  |                 |               |  |         |               |                   |
| Asset Relationships<br>Category Codes      | Floor:                  |                    |                 |                     |                  |                 |               |  |         |               |                   |
| Class Codes<br>Departments<br>Sites        | Area:                   |                    |                 |                     |                  |                 |               |  |         |               |                   |
| Buildings<br>Location Types                | Status:                 |                    |                 |                     |                  |                 |               |  |         |               |                   |
| Locations<br>Manufacturers<br>Status Codes | L                       |                    |                 |                     |                  |                 |               |  |         |               |                   |
| System Configuration                       |                         |                    |                 |                     |                  |                 |               |  |         |               |                   |
| SECURITY                                   |                         |                    |                 |                     |                  |                 |               |  |         |               |                   |
| Logout                                     | Find                    | Clear              | Save            | Delete              | Print            |                 |               |  |         |               |                   |
|                                            |                         |                    |                 |                     |                  |                 |               |  |         |               |                   |
|                                            |                         |                    |                 |                     |                  |                 |               |  |         |               |                   |
|                                            |                         |                    |                 |                     |                  |                 |               |  |         |               |                   |
|                                            |                         |                    |                 |                     |                  |                 |               |  |         |               |                   |
|                                            |                         |                    |                 |                     |                  |                 |               |  |         |               |                   |
|                                            |                         |                    |                 |                     |                  |                 |               |  |         |               |                   |
|                                            |                         |                    |                 |                     |                  |                 |               |  |         |               |                   |
|                                            |                         |                    |                 |                     |                  |                 |               |  |         |               |                   |
|                                            |                         |                    |                 |                     |                  |                 |               |  |         |               |                   |
|                                            |                         |                    |                 |                     |                  |                 |               |  |         |               |                   |
|                                            |                         |                    |                 |                     |                  |                 |               |  |         |               |                   |
|                                            |                         |                    |                 |                     |                  |                 |               |  |         |               |                   |
| Depe                                       |                         |                    | 0 2009 - Copyri | ght - Practical Con | npliance Solutio | ns, Corp All ri | ghts reserved |  |         | ecol intranet | ▼<br>() 100%      |
| Done                                       |                         |                    |                 |                     |                  |                 |               |  |         | localintranet | ₹ 100% ▼ //       |

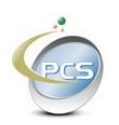

## 4.1.9. Adding Manufacturers

Add manufacturers (make and model) if you plan to track assets with serial numbers.

| 🖉 Traverse - Manufacturers - Windows Internet Explorer                                                                                                    |                      |             |
|----------------------------------------------------------------------------------------------------|----------------------|-------------|
| So + III http://pcsvserver060/traverse/pages/manufacturers.aspx                                                                                                    | 💌 🐓 🗙 Google         | <b>P</b> •  |
| Ele Edit Yew Favorites Iools Help                                                                                                    |                      | 🔁 🔸         |
| 👷 🏟 🗱 Traverse - Manufacturers                                                                                                    | 💁 • 🔊 - 🖶 • 📴 Bage • |             |
| Welcome Thomas Romeo                                                                                                    |                      | 1           |
| Manufacturer Maintenance                                                                                                    |                      |             |
| HOME                                                                                                    |                      |             |
| TASKS Manufacturer ID: Required                                                                                                    |                      |             |
| INTERFACE Name: Required                                                                                                    |                      |             |
| Address:                                                                                                    |                      |             |
| City: State: 21P:                                                                                                    |                      |             |
| ADNIN Phone: FAX:                                                                                                    |                      |             |
| Change Passord<br>Asset Types<br>Asset Types<br>Category Codes<br>Class Codes<br>Silves<br>Silves<br>Euclidings<br>Location Types<br>Location Silves<br>Silves<br>Silves |                      |             |
| SECURITY                                                                                                    |                      |             |
| Logout Print Delete Print                                                                                                    |                      |             |
|                                                                                                    |                      |             |
| 7 2000 - Crowiska Durative Constitute Constitute Constitute Const                                                                                                    |                      |             |
| u 2003 - Guyyrigin - Prakoular Goriginaniua Solouonis, Gory, - Ani rights reservae                                                                                                    | Succal intranet      | • 100% • // |

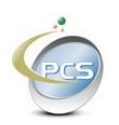

#### 4.1.10. Adding Asset Types

The power of Traverse begins with asset types. Assets of a given type can be containers that contain other assets, can be contained within other assets, depreciable, and can unlock additional optional fields for custom definitions.

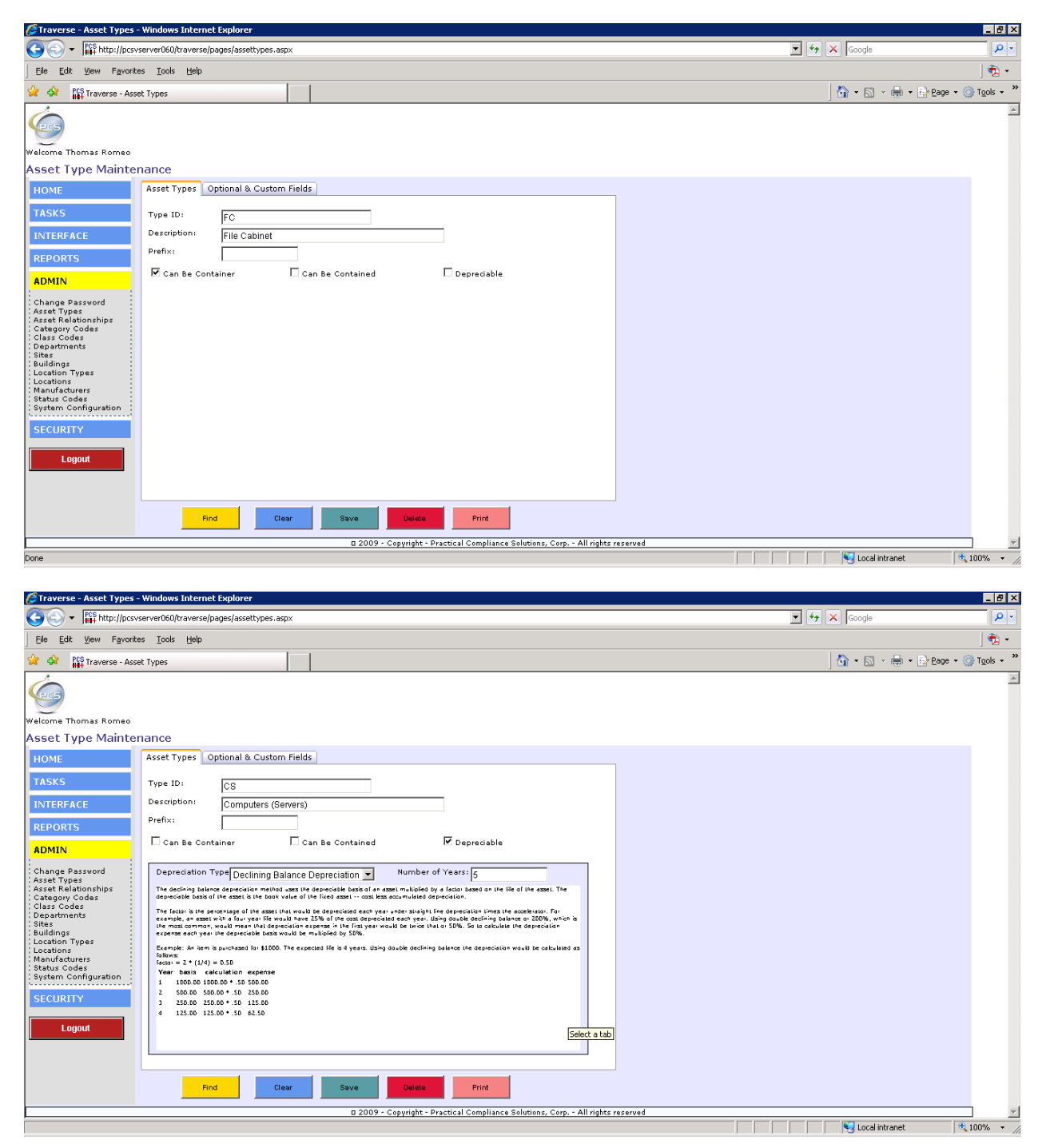

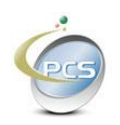

Defining assets types allows you to enable optional data elements and custom data elements.

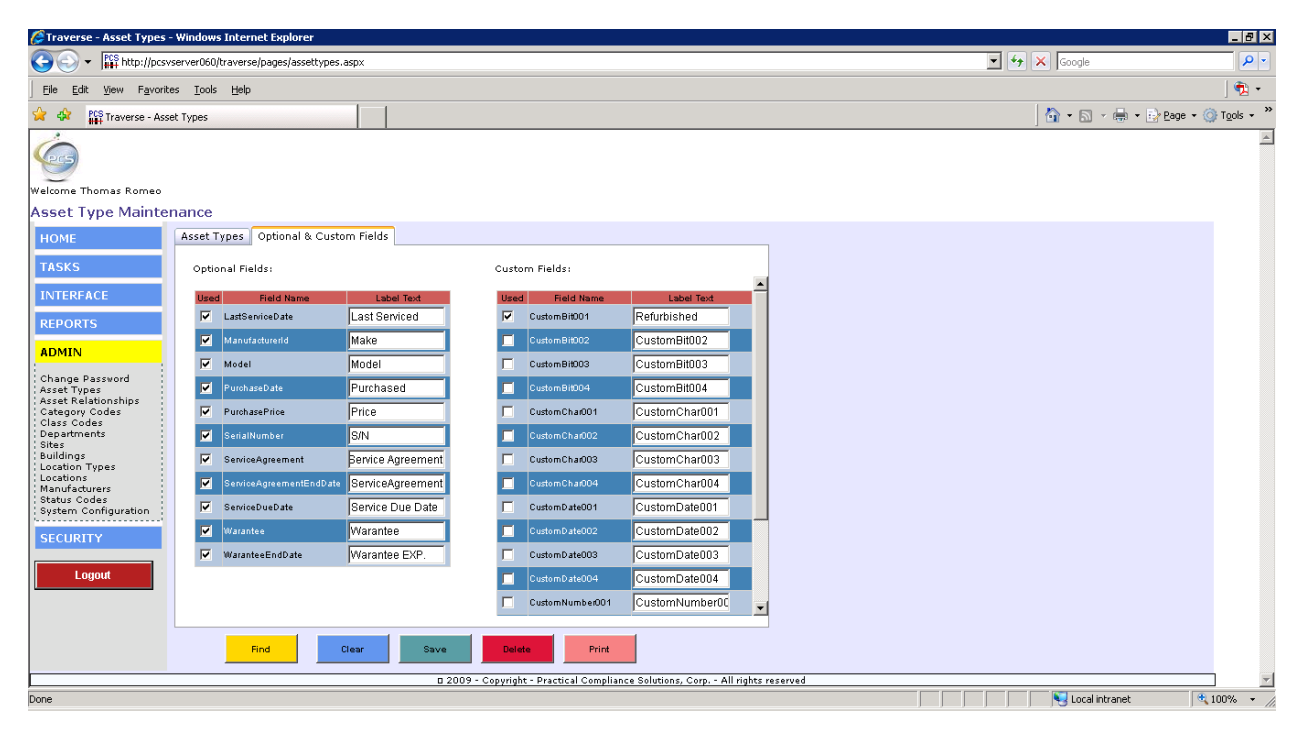

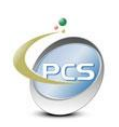

### 4.1.11. Asset Relationships

Adding asset relationships defines the rules as to which asset types can be contained within other asset types. In the case below A storage box can contain smaller storage boxes and gussets. Gussets on the other hand can be contained by boxes and file cabinets and can contain file folders.

| So So + A they:/pcs/set ver/60/traverse/pages/asset/relationships.aspx                                                                                                    |                |                    |
|----------------------------------------------------------------------------------------------------|----------------|--------------------|
| Cila Edita Visua Esuastean Taola Mala                                                                                                    | 💌 🐓 🗙 Google   | <b>₽</b> •         |
| ) Lie Enr Mew Lavoures Tonis Lieh                                                                                                    |                | ] 🔁 🔹              |
| 😪 🎄 🎬 Traverse - Asset Relationships                                                                                                    | 🟠 • 🗟 - 🖶 • 🔂  | Page 🔹 🍈 Tools 🔹 🎽 |
| Interverse - Asset Relationships         Valsome Thomas Romeo         Asset Relationship Maintenance         HOME         TASKS       Type ID:         Box         Intrenence         REPORTS         Storage Box can be contained by:         Storage Box can be contained by:         Storage Box can be contained by:         Change Password         Asset Relationships         Class Codes         Class Codes         Storage Box         Storage Box         Storage Box         Storage Box         Intervent         Storage Box         Storage Box         Storage B |                | Page * (G) Tgols * |
| Done                                                                                                    | Cocal intranet | ±,100% → //        |
| G     ✓     Image: http://pcsvserver060/traverse/pages/assetrelationships.aspx                                                                                                    | 🗾 👉 🗙 Google   | P -                |
| File Edit View Favorites Iools Help                                                                                                    |                | - 12 ·             |
|                                                                                                    | ] 🖬 🛄 🧠 🖼      |                    |

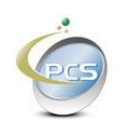

<sup>1</sup>When using Microsoft Internet Explorer, pressing the enter key renders a tab on most screens. This is not the case in Mozilla FireFox, Google Chrome, and Safari.

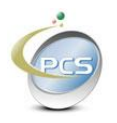